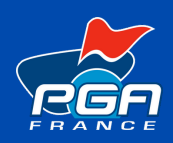

## TUTORIEL MOTEUR DE RECHERCHE AJOUTER SES COURS

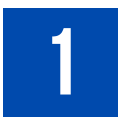

## Connectez-vous à votre espace Pro

Rendez-vous sur le site **www.pgafrance.org** 

Puis cliquez sur le bouton votre écran et connectez vous en renseignant votre adresse email et votre mot de passe.

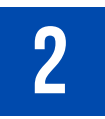

## Accédez au module de cours

Cliquez sur l'onglet **« Mon compte »** puis dans le menu déroulant, sélectionnez **« Mes Cours (moteur de recherche) »** pour accéder à l'interface de création de cours.

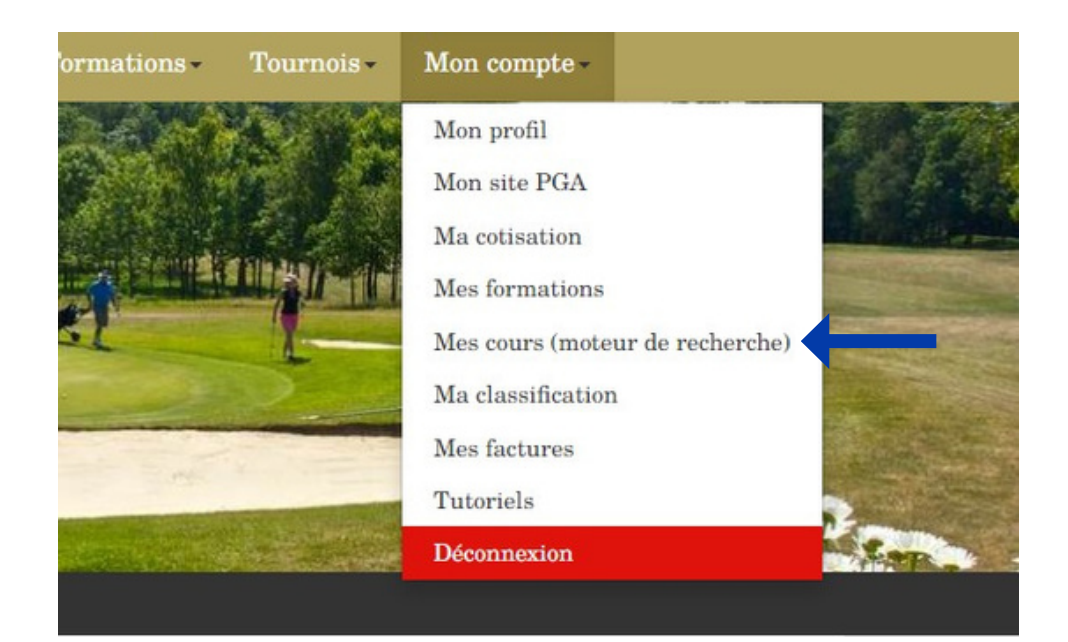

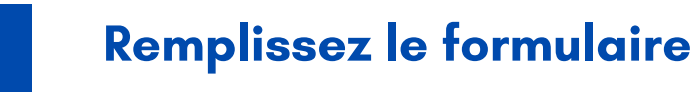

Cliquez sur le bouton AJOUTER UN NOUVEAU COURS

**Une page contenant le formulaire s'affichera.** Renseignez les différents champs en respectant les zones obligatoires.

Enfin, validez les informations en cliquant sur bouton **« Envoyer »**. Votre produit sera ainsi référencé sur le moteur de recherche.

Nous vous conseillons d'ajouter au minimum 3 produits : un cours individuel, une leçon collective, l'école de golf.

| Intitulé du cours *     | Intitulé du cours *       |         | Durée • |  |
|-------------------------|---------------------------|---------|---------|--|
| No                      | N. down                   |         | ~       |  |
| Niveau •                | Nature •                  | -Type - | ~       |  |
| Golf où se déroulera le | cours *                   |         | Prix *  |  |
| Tapez les premières let | tre du nom ou de la ville | ٣       |         |  |
| Description             |                           |         |         |  |
|                         |                           |         |         |  |
|                         |                           |         |         |  |
|                         |                           |         |         |  |
|                         |                           |         |         |  |
|                         |                           |         |         |  |

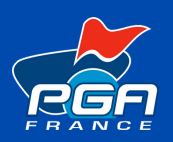

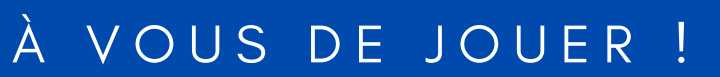